# **ALBIS on WINDOWS**

## **RLV-Statistik**

## Inhaltsverzeichnis

| 1 RLV 2 | 009 – Statistik                        | 2  |
|---------|----------------------------------------|----|
| 1.1 Op  | otionen Statistik RLV-2009             | 2  |
| 1.1.1   | Optionen RLV: Zeitraum                 | 3  |
| 1.1.2   | Optionen RLV: Betriebsstätte / Praxis  | 4  |
| 1.1.3   | Optionen RLV: Arzt                     | 9  |
| 1.1.4   | Voreinstellungen "Zurücksetzen"        | 11 |
| 1.1.5   | Voreinstellungen "Vorquartal kopieren" | 11 |
| 1.2 RL  | V Statistik erstellen                  |    |
| 1.2.1   | RLV 2009 für Betriebsstätte / Praxis   | 13 |
| 1.2.2   | RLV 2009 für einzelnen Arzt            | 20 |
| 1.3 Pe  | rsonen / Ärzte ohne eigene LANR        | 22 |

## 1 RLV 2009 – Statistik

Mit diesem Update erhalten Sie die neue RLV Statistik von ALBIS on WINDOWS. Die neue Statistik verwendet für die Berechnung die Eurobewertungen, welche von den KVen geliefert werden.

Für die Berechnung des RLV 2009 müssen Ihre Werte, welche Sie von Ihrer KV arztbezogen erhalten haben, hinterlegt werden. Des Weiteren markieren Sie bitte die entsprechenden Leistungsbereiche welche in Ihrem KV-Gebiet außerhalb des RLVs vergütet werden.

Der Aufruf der RLV-Statistik erfolgt über den Menüpunkt Statistik Leistungsstatistik RLV-2009.

Sollten Sie Ihre Einstellungen noch nicht vorgenommen haben, so erscheint bei der Erstellung der Statistik folgender Hinweismeldung:

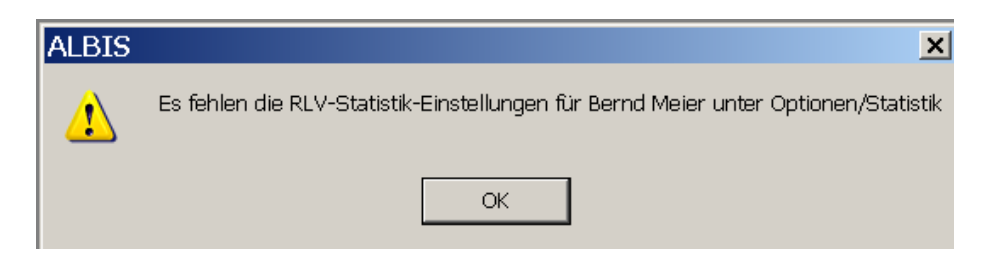

Die Statistik-Erstellung wird dann abgebrochen. Nehmen Sie bitte die persönlichen RLV Einstellungen wie nachfolgend beschrieben vor.

## 1.1 Optionen Statistik RLV-2009

Um Ihre Voreinstellungen für die RLV Statistik zu hinterlegen, gehen Sie bitte über den Menüpunkt Optionen Statistik RLV 2009.

| RLV 2009-Optionen                                                         | > |
|---------------------------------------------------------------------------|---|
| Quartal : 1/09                                                            |   |
| Praxis Einstellungen                                                      | ] |
| Betriebsstätte : B18111100 Praxis Dr. med. Dieter Durchblick              |   |
| Einstellungen die für die gesamte Betriebstätte gelten : Werte bearbeiten |   |
| Arzt Einstellungen                                                        | ] |
| Arzt : Dr. med. Dieter Durchblick (d, d1, d2, dd2)                        |   |
| Einstellungen die für den Arzt gelten : Werte bearbeiten                  |   |
| OK Abbrechen                                                              |   |

## 1.1.1 Optionen RLV: Zeitraum

Im Bereich <u>Zeitraum</u> wählen Sie das Quartal aus, für welches Sie die Voreinstellungen vornehmen möchten.

| -Zeitraum- | Quartal : 1/09 |  |
|------------|----------------|--|
|            |                |  |

## 1.1.2 Optionen RLV: Betriebsstätte / Praxis

| RL | V 2009-Optionen                                               | × |
|----|---------------------------------------------------------------|---|
|    | Praxis Einstellungen                                          |   |
|    | Betriebsstätte : B181111100 Praxis Dr. med. Dieter Durchblick |   |
|    | Einstellungen die für die gesamte Betriebstätte gelten :      |   |

In dem Bereich **Praxis Einstellungen**, nehmen Sie bitte die Arztübergreifenden Einstellungen vor. Hierbei handelt es sich um die Festlegung der Leistungen außerhalb RLV.

Über den Druckknopf Werte bearbeiten gelangen Sie in die Einstellungen:

Auf dem Register Leistungen außerhalb-RLV, haben wir Ihnen aktuell schon viele Leistungsbereiche inkl. Ziffern als Vorschlag hinterlegt. Durch Aktivieren des Kästchens vor einem Leistungsbereich legen Sie Ihre Leistungen außerhalb RLV fest.

| Lei | istungsbereich                                           | Ziffern, Bereiche, Kapitel                      | ľ |
|-----|----------------------------------------------------------|-------------------------------------------------|---|
| ✓   | Dringende Besuche                                        | 01411,01412,01415                               |   |
| ✓   | Ambulante praxisklinische Betreuung und Nachsorge        | 01510-01531                                     |   |
| ✓   | Früherkennungsleistungen, U7a, Mammographiescreenin      | 1.7.1, 1.7.2, 1.7.3, 1.7.4                      |   |
| ✓   | Leistungen der Empfängnisregelung, Sterilisation und im  | 1.7.5, 1.7.6, 1.7.7                             |   |
| ✓   | Substitutionsbehandlung                                  | 1.8                                             |   |
| •   | Zusatzpauschalen zur Behandlung von Transplantatträgern  | 04523,04525,04527,04537,13437,13438,13439,13677 |   |
|     | Leistungen der Reproduktionsmedizin                      | 8.5                                             |   |
|     | Behandlung von Naevi Flammei und Hämangiomen             | 10320-10324                                     |   |
|     | Laobrkonsiliarpauschale und Laborgrundpauschale          | 12210,12225                                     |   |
|     | Histologie, Zytologie                                    | 19310-19312,19331                               |   |
|     | Strahlentherapie                                         | 25                                              |   |
| ✓   | ESWL                                                     | 26330                                           |   |
| ✓   | Leistungen der schmerztherapeutischen Versorgung         | 30.7.1                                          |   |
| ~   | Akupunktur                                               | 20.7.3                                          |   |
| ✓   | Polysomnographie                                         | 30901                                           |   |
| ✓   | Ambulante Operationen, Anästhesien, prä-, post-, u. orth | 31                                              |   |
| ✓   | Labormedizinische Untersuchungen                         | 32                                              |   |
| ~   | MRT-Angiographie                                         | 34.4.7                                          |   |
| ~   | Kostenpauschalen                                         | 40                                              |   |
| ~   | Leistungen der antrags- und genehmigungspflichtigen Ps   | 35.2                                            |   |
| ~   | Impfungen                                                | 89000-89999                                     |   |
| - 1 | a Yeshiaha KV/ an aniGalahan Ziffara                     | 90000-99999                                     |   |

Bitte überprüfen Sie diese Liste inkl. der Ziffernvorschläge, ob dies in Ihrem KV-Gebiet so zutrifft. Leider gibt es in diesem Bereich nach wie vor kleine Abweichungen von KV zu KV. Sollten in Ihrem KV-Gebiet zusätzliche oder andere Ziffern als Leistungen außerhalb RLV bekanntgegeben worden sein, so können Sie die von uns – als Vorschlag – vorgegebenen Ziffern bearbeiten. Ebenso haben Sie die Möglichkeit weitere Leistungsbereiche unterhalb der Tabelle anzufügen.

Wir bitten um Ihr Verständnis, dass wir für die Vorgaben keine Gewähr auf Vollständigkeit geben können.

Auf dem Register Scheine außerhalb-RLV, legen Sie die Scheinarten fest, welche nicht RLV relevant sind. Als Vorschlag haben wir hier z.B. den Überweisungsschein mit Auftragsleistungen 03241, 04241, 13253 und 27323 aktiviert. Dies bedeutet, dass die Auswertung LZ-EKG als Auftragsleistung (Definition- oder Indikationsauftrag auf dem Überweisungsschein mit der Untergruppe 21 außerhalb des RLV beachtet wird.

Des Weiteren haben wir die Belegärztlichen Scheine außerhalb RLV markiert. Zusätzlich die Notfall-/Vertreterscheine.

| 02241 04241 12252 27222 |                         |
|-------------------------|-------------------------|
| 03241,04241,13253,27323 |                         |
|                         |                         |
|                         |                         |
|                         |                         |
|                         | -                       |
|                         |                         |
|                         |                         |
|                         |                         |
|                         |                         |
|                         |                         |
|                         |                         |
|                         |                         |
|                         | 03241,04241,13253,27323 |

Zusätzlich zu den Scheinarten haben Sie die Möglichkeit, Abrechnungsgebiete aus dem RLV auszuschließen. Hier haben wir standardmäßig das Abrechnungsgebiet 15 AOP nach §115b aktiviert.

Bitte überprüfen Sie auch hier bitte, ob diese Voreinstellungen in Ihrem KV-Bereich gültig sind.

Auf dem Register Sonderkostenträger, sind standardmäßig die "normalen" sonstigen Kostenträger von ALBIS vormarkiert. Dies bedeutet alle Leistungen auf diesen Scheinen werden ebenfalls außerhalb des RLVs in der Statistik berücksichtigt.

Sollten Sie als zugelassener Knappschaftsarzt, Ihre Kassenabrechnung getrennt mit der Knappschaft abrechnen, so haben Sie die Möglichkeit, den Schalter Knappschaft außerhalb RLV zu markieren. Dies bedeutet, dass alle Leistungen auf Knappschaftsscheinen außerhalb dem RLV in der Statistik angezeigt werden.

## RLV 2009-Einstellungen [für B181111100 Praxis Dr. med. Dieter Durchblick]

Leistungen außerhalb-RLV Scheine außerhalb-RLV Sonderkostenträger Fallzählung / Prävention

Leistungen folgender sonstiger Kostenträger als Leistung außerhalb-RLV

| L/O2 | tenträger / Kostenträgerabrechnungsbereich                   | 3 5. Stelle der VKNR |   |
|------|--------------------------------------------------------------|----------------------|---|
|      | EKK/05 Rheinschiffer (RHS)                                   |                      |   |
|      | EKK/06 Sozialhilfeträger (ohne Asysstellen) (SHT)            |                      |   |
|      | EKK/07 Bundesvertriebenengesetz (BVFG)                       |                      |   |
|      | EKK/08 Asylstelle (AS)                                       |                      |   |
|      | EKK/09 Schwangerschaftsabbruch                               |                      |   |
| ~    | Ausländische Kostenträger (AUS)                              | 900 - 949            |   |
| ~    | Sozialhilfeträger (SHT) / Asylstelle (AS)                    | 800 - 849, 950 - 999 |   |
| ~    | Bundesgrenzschutz (BGS)                                      | 860 - 861            |   |
| ~    | Zivildienst (ZIV)                                            | 890                  |   |
| ~    | Polizei (POL) / Feuerwehr (FW) / Justizvollzugsanstalt (JVA) | 870 - 879            |   |
| ~    | Bundeswehr (BW)                                              | 868 - 869            |   |
| ~    | Gesundheitsämter (GSA)                                       | 880 - 885            |   |
| ~    | Medizinischer Dienst der Krankenkassen (MDK)                 | 886 - 889            |   |
| ~    | Postbeamtenkrankenkasse, Mitglieder A (PBA)                  | 850                  |   |
| ~    | Postbeamtenkrankenkasse, Dienstunfall (PBD)                  | 851                  |   |
| ~    | Bundesbahnbeamte, Mitgliedergruppe I-III (DBM)               | 852                  |   |
| ~    | Bundesbahnbeamte, Dienstunfall (DBD)                         | 853                  |   |
| ~    | Jugendarbeitsschutzuntersuchung (JAS)                        | 854                  |   |
| ~    | Entschädigungsgesetz (EA)                                    | 855                  |   |
| ~    | Träger der gesetzlichen Unfallversicherer (UV)               | 891 - 894            | - |

Auf dem Register Fallzählung/Prävention sind standardmäßig die Vorsorgeziffern aus den Abschnitten 1.71 – 1.7.4 als auch die Impfziffern 89000-89999 hinterlegt und müssen von Ihnen, mit Mausklick durch aktivieren des Häkchens aktiviert werden.

×

| eistungen außerhalb-RLV 🛛 Scheine außerhalb-RLV 🗍 Sonderki                  | ostenträger Fallzählung / Prävention                                    |                     |
|-----------------------------------------------------------------------------|-------------------------------------------------------------------------|---------------------|
|                                                                             | -                                                                       |                     |
| Hier definieren Sie welche Leistungen allein oder kombiniert                | t abgerechnet werden dürfen, um als Präventiver Fall a                  | us der BLV-Fallzahl |
| ausgeklammert zu werden.                                                    |                                                                         |                     |
| -                                                                           |                                                                         |                     |
|                                                                             | Ziffern Bereiche Kapitel                                                |                     |
| Leistungsbereich Vorsorgen / Früherkennungsuntersuchungen                   | Ziffern, Bereiche, Kapitel                                              |                     |
| Leistungsbereich     Vorsorgen / Früherkennungsuntersuchungen     Impfungen | Ziffern, Bereiche, Kapitel<br>1.7.1, 1.7.2, 1.7.3, 1.7.4<br>89000-89999 |                     |
| Leistungsbereich     Vorsorgen / Früherkennungsuntersuchungen     Impfungen | Ziffern, Bereiche, Kapitel<br>1.7.1, 1.7.2, 1.7.3, 1.7.4<br>89000-89999 |                     |

Diese Einstellung ist die Grundlage für die Zählung der präventiven Scheinzahl.

Zusätzlich können Sie die Zählung auf 2 verschiedenen Grundlagen erzeugen lassen:

💿 sobald eine Präventionsziffer auf einem Schein abgerechnet wurde, wird dieser Schein für die Fallzählung Prävention berücksichtigt

Das bedeutet alle Scheine auf denen mindestens eine Ziffer aus diesem Register abgerechnet wurde löst einen präventiven Schein aus.

Dies ist die Standardeinstellung nach dem Einspielen dieses Updates.

O Scheine mit ausschließlich diesen Leistungen werden für die Fallzählung Prävention berücksichtigt

Ist dieser Schalter aktiviert, werden nur Scheine gezählt auf denen ausschließlich diese Präventionsziffern abgerechnet wurden.

#### 1.1.3 Optionen RLV: Arzt

Im Bereich Arzt Einstellungen, nehmen Sie die arztindividuellen Einstellungen vor.

| Arzt Einstellungen |                                         |                  |
|--------------------|-----------------------------------------|------------------|
| Arzt :             | Dr. med. Dieter Durchblick (d, d1, o    | d2, dd2) 💌       |
| E                  | Einstellungen die für den Arzt gelten : | Werte bearbeiten |

Nach Auswahl der Person und des Quartals gelangen Sie über den Druckknopf Werte bearbeiten in die arztindividuellen Einstellungen.

Auf dem Register RLV-Budget hinterlegen Sie bitte Ihre Fallzahl des Vorjahresquartals zur Berechnung Ihrer RLV-Zusatzbudgets. Ebenso erfassen Sie hier bitte Ihr zugewiesenes RLV in Euro.

Beide Werte sind Bestandteil Ihres KV-Bescheides.

| R | LV 2009-Einstellungen [Q1/09 für Dr. med. Dieter Durchblick (d, d1, d2, dd2,        | × |
|---|-------------------------------------------------------------------------------------|---|
|   | RLV-Budget RLV-Zusatzbudget                                                         |   |
|   | RLV-Budget Werte                                                                    | l |
|   | Ihre Fallzahl des Vorjahresquartal zum Berechnen des 1002<br>RLV-Zusatzbudget       |   |
|   | Ihr zugewiesenes RLV-Budget mit dem Faktor Alter und 40247 EUR Umfang der Tätigkeit |   |
|   | +10 Prozent Aufschlag für Gemeinschaftspraxen                                       |   |
|   |                                                                                     |   |

Auf dem Register RLV-Zusatzbudget, markieren Sie Ihre entsprechenden Zusatzbudgets (wenn von Ihrer KV zugeteilt).

| Nr Leistungsbereich Ziffern Bereiche Kanitel [                                |                                                                           | Euro                                                             |                              |
|-------------------------------------------------------------------------------|---------------------------------------------------------------------------|------------------------------------------------------------------|------------------------------|
|                                                                               | Leistungsbereich                                                          | 24010 24292                                                      | 5.00                         |
|                                                                               | i eliradiologie                                                           | 34010-34282                                                      | 0.00                         |
|                                                                               |                                                                           |                                                                  |                              |
|                                                                               |                                                                           |                                                                  |                              |
|                                                                               |                                                                           |                                                                  |                              |
|                                                                               |                                                                           |                                                                  |                              |
| Hausärz                                                                       | tlicher Bereich                                                           |                                                                  |                              |
|                                                                               |                                                                           |                                                                  |                              |
| Nr.                                                                           | Leistungsbereich                                                          | Ziffern, Bereiche, Kapitel                                       | Euro                         |
| ✓ 1                                                                           | Sonografie                                                                | 33000-33002,33012,33040-33044,33050-3                            | . 3.50                       |
| 2                                                                             | Psychosomatik                                                             | 35100,35110                                                      | 3.00                         |
| 3                                                                             | Prokto/ Rektoskopie                                                       | 03331,04331                                                      | 1.00                         |
|                                                                               | Kleinchirugie                                                             | 02300-02302                                                      | 1.50                         |
| <del>_</del>                                                                  |                                                                           | 00000 04000                                                      | 1.00                         |
| 5                                                                             | Langzeit-EKG                                                              | 03322,04322                                                      |                              |
| ✓ 5<br>✓ 6                                                                    | Langzeit-EKG<br>Langzeit-RR                                               | 03324,04324                                                      | 1.00                         |
| ✓ 5<br>✓ 6<br>□ 7                                                             | Langzeit-EKG<br>Langzeit-RR<br>Spirometrie                                | 03322,04322<br>03324,04324<br>03330,04330                        | 1.00                         |
| ✓ 5<br>✓ 6<br>□ 7                                                             | Langzeit-EKG<br>Langzeit-RR<br>Spirometrie<br>Ergometrie                  | 03324,04324<br>0330,04330<br>03321,04321                         | 1.00<br>1.00<br>1.50         |
| ✓ 5<br>✓ 6<br>□ 7<br>□ 8                                                      | Langzeit-EKG<br>Langzeit-RR<br>Spirometrie<br>Ergometrie<br>Chirotherapie | 03324,04322<br>03324,04324<br>03330,04330<br>03321,04321<br>30.2 | 1.00<br>1.00<br>1.50<br>1.00 |
| ✓     5       ✓     6       □     7       □     8       □     9               | Langzeit-EKG<br>Langzeit-RR<br>Spirometrie<br>Ergometrie<br>Chirotherapie | 03322,04322<br>03324,04324<br>03330,04330<br>03321,04321<br>30.2 | 1.00<br>1.00<br>1.50<br>1.00 |
| ✓     5       ✓     5       ✓     6       □     7       □     8       □     9 | Langzeit-EKG<br>Langzeit-RR<br>Spirometrie<br>Ergometrie<br>Chirotherapie | 03324,04324<br>03330,04330<br>03321,04321<br>30.2                | 1.00<br>1.00<br>1.50<br>1.00 |
| ✓     5       ✓     5       ✓     6       ✓     7       ○     8       ○     9 | Langzeit-EKG<br>Langzeit-RR<br>Spirometrie<br>Ergometrie<br>Chirotherapie | 03324,04324<br>03330,04330<br>03321,04321<br>30.2                | 1.00<br>1.00<br>1.50<br>1.00 |
| ✓     5       ✓     5       ✓     6       ✓     7       □     8       □     9 | Langzeit-EKG<br>Langzeit-RR<br>Spirometrie<br>Ergometrie<br>Chirotherapie | 03324,04324<br>03330,04330<br>03321,04321<br>30.2                | 1.00<br>1.00<br>1.50<br>1.00 |

## 1.1.4 Voreinstellungen "Zurücksetzen"

Über den Druckknopf Zurücksetzen werden alle Daten auf den einzelnen Registern in den Auslieferungszustand ALBIS on WINDOWS Update 9.30 zurückgesetzt. Die Einstellungen können dann noch mal erneut eingetragen werden.

## 1.1.5 Voreinstellungen "Vorquartal kopieren"

Über den Druckknopf Vorquartal Kopieren werden alle Daten aus den Voreinstellungen des Vorquartals kopiert.

Ausnahme ist die Arzteinstellung auf dem Register RLV-Budget, da es sich hierbei um quartalsunterschiedliche Daten handelt, die Ihnen Ihre KV jedes Quartal erneut zur Verfügung stellt.

#### 1.2 RLV Statistik erstellen

Die Erstellung der RLV Statistik erfolgt über den Menüpunkt Statistik Leistungsstatistik RLV-2009.

| -Auswahl                            |                                              |
|-------------------------------------|----------------------------------------------|
| <ul> <li>Betriebsstätte:</li> </ul> | B181111100 Praxis Dr. med. Dieter Durchblick |
| C Arzt:                             | Dr. med. Dieter Durchblick (d, d1, d2, dd2)  |
| Zeitraum                            |                                              |
| Quartal: 1/09                       | •                                            |
| Einstellungen                       |                                              |
|                                     |                                              |
|                                     |                                              |
|                                     | RLV-Optionen                                 |

Im Bereich **Auswahl** legen Sie fest, ob die Statistik für die gesamte Betriebsstätte (empfohlen) oder für eine einzelne Person erstellt werden soll.

Im Bereich Zeitraum, wählen Sie das Erstellungsquartal (beginnend ab 1/2009).

Im Bereich <u>Einstellungen</u> gelangen Sie über den Druckknopf RLV-Optionen ebenfalls in die Voreinstellungen der Statistik.

Mit OK wird die RLV Statistik gestartet. Mit Abbrechen, wird die Statistik geschlossen.

## 1.2.1 RLV 2009 für Betriebsstätte / Praxis

Wird die Statistik für eine Betriebsstätte erstellt, gelangt man auf das Register Übersicht. Hier sind die Scheinzahlen und die Auslastung des RLVs auf einen Blick zu sehen..

| ei Praxen mit mehreren Ärzten können Sie sich<br>as Regelleistungsvolumen eines einzelnen Arztes<br>uch Auswahl anzeigen lassen. |    | Praxis    |                  |
|----------------------------------------------------------------------------------------------------|----|-----------|------------------|
| cheine / Fälle (Praxis)                                                                                                    |    |           |                  |
| Gesamtzahl Scheine :                                                                                                    | 16 |           |                  |
| Gesamtzahl Behandlungsfälle                                                                                                    | 11 |           |                  |
| Scheine RLV :                                                                                                    | 12 |           |                  |
| Scheine Präventiv :                                                                                                    | 5  |           | Ansicht Scheine  |
| Scheine Organisierter Notfalldienst :                                                                                            | 5  |           | Ansicht Scheine  |
| Scheine mit Leistungen außerhalb RLV :                                                                                           | 10 |           | Ansicht Scheine  |
| Scheine Sonderkostenträger :                                                                                                    | 3  |           | Ansicht Scheine  |
| egelleistungsvolumen (Praxis)                                                                                                    |    |           |                  |
| RLV-Budget :                                                                                                    |    | 2530.00 € | Ansicht RLV-GNr. |
| Aktueller Verbrauch :                                                                                                    |    | 736.94 €  |                  |

**Gesamtzahl Scheine:** hier wird Ihnen die Gesamtzahl der abrechnungsrelevanten Scheine angezeigt.

Auf Praxisebene handelt es sich um die Gesamtzahl der Scheine in der Praxis. Auf Arztebene werden die Scheine die für diesen Arzt angelegt wurden angezeigt.

**Gesamtzahl Behandlungsfälle:** hier werden Ihnen die Behandlungsfälle der Praxis angezeigt. Die Definition Behandlungsfall erfolgt gemäß Bundesmantelvertrag Ärzte. Beispiel: ein Patient hat mehrere Scheine (Abrechnungsschein, Notfallschein) mit der gleichen Krankenkasse und für dieselbe Praxis, dann wird in diesem Fall 1 Behandlungsfall gezählt, obwohl der Patient 2 Scheine besitzt. **Gesamtzahl Arztfälle:** hier werden auf Arztebene die Scheine gezählt auf denen diese Person Leistungen erbracht hat.

**Scheine Präventiv:** hier werden alle Scheine auf denen Vorsorgeziffern (Praxiseinstellung, Register Fallzählung / Prävention) eingetragen sind gezählt. Je nach Einstellung:

💿 sobald eine Präventionsziffer auf einem Schein abgerechnet wurde, wird dieser Schein für die Fallzählung Prävention berücksichtigt

Es werden alle Scheine gezählt, auf denen mindestens eine dieser Vorsorgeziffern abgerechnet wurde.

Scheine mit ausschließlich diesen Leistungen werden für die Fallzählung Prävention berücksichtigt

Es werden nur die Scheine gezählt, auf denen nur die Vorsorgeziffern abgerechnet wurden.

Auf Arztebene werden nur die Scheine berücksichtigt, auf denen diese Person die Vorsorgeziffern abgerechnet hat.

Scheine Organisierter Notfalldienst: hier werden alle Scheine gezählt die mit der Scheinuntergruppe für Notfalldienst (41-45) in der Praxiseinstellung auf dem Register Scheine außerhalb RLV markiert wurden.

Auf Arztebene werden nur die Scheine gezählt, auf denen diese Person Leistungen abgerechnet hat.

Scheine mit Leistungen außerhalb RLV: es werden alle Scheine gezählt auf denen mindestens eine Leistung, die nicht dem RLV unterliegt, abgerechnet wurde. Auf Arztebene werden nur die Scheine gezählt, auf denen diese Person Leistungen außerhalb RLV erfasst hat.

Scheine Sonderkostenträger: es werden alle Scheine der sonstigen Kostenträger gezählt.

Auf Arztebene werden nur die Scheine der sonstigen Kostenträger gezählt, auf denen diese Person Leistungen erfasst hat.

#### Zusatzinformationen

Durch Mausklick auf die entsprechenden Druckknöpfe hinter den einzelnen Angaben haben Sie die Möglichkeit, Zusatzinformationen einzublenden.

#### Beispiele: Scheine Sonderkostenträger → Druckknopf Ansicht Scheine:

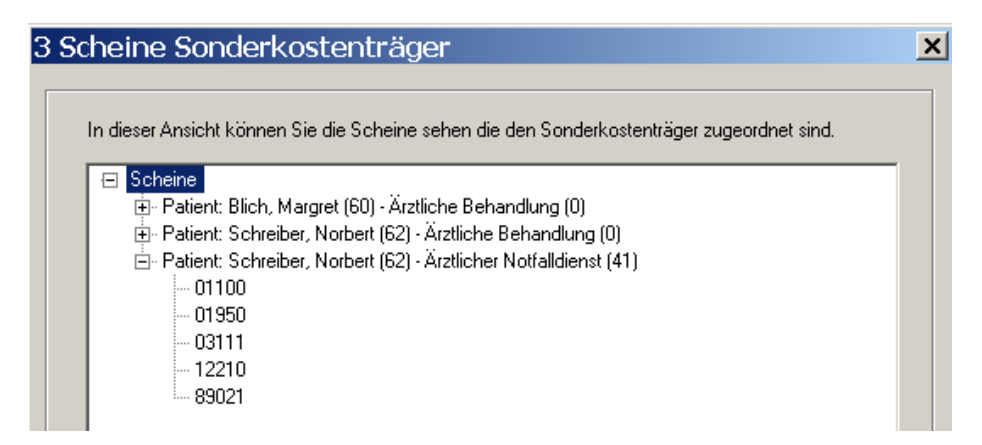

Druckknopf Ansicht RLV-GNr.

| Sie den EB | M-Stamm ak | tulisiert haben | oder tragen Sie ma | inuell eine Bew | ertung gerunden. Früren Si<br>ertung nach. |
|------------|------------|-----------------|--------------------|-----------------|--------------------------------------------|
| io-Nummer  | Anzahl     | Punkte          | Punkte gesamt      | Euro            | Euro gesamt                                |
| 1600       | 4          | 110 Pkt         | 440 Pkt            | 3.85 EUR        | 15.40 EUR                                  |
| 3111       | 10         | 900 Pkt         | 9000 Pkt           | 31.50 EUR       | 315.00 EUR                                 |
| 3112       | 1          | 1020 Pkt        | 1020 Pkt           | 35.70 EUR       | 35.70 EUR                                  |
| 13321      | 2          | 565 Pkt         | 1130 Pkt           | 19.78 EUR       | 39.56 EUR                                  |
| 1210       | 1          | 590 Pkt         | 590 Pkt            | 20.65 EUR       | 20.65 EUR                                  |
| 1220       | 1          | 385 Pkt         | 385 Pkt            | 13.48 EUR       | 13.48 EUR                                  |
| 0200       | 1          | 150 Pkt         | 150 Pkt            | 5.25 EUR        | 5.25 EUR                                   |
| 0790       | 2          | 1330 Pkt        | 2660 Pkt           | 46.55 EUR       | 93.10 EUR                                  |
| 3031       | 2          | 2360 Pkt        | 4720 Pkt           | 82.60 EUR       | 165.20 EUR                                 |
| 4222       | 1          | 530 Pkt         | 530 Pkt            | 18.55 EUR       | 18.55 EUR                                  |
| 15110      | 1          | 430 Pkt         | 430 Pkt            | 15.05 EUR       | 15.05 EUR                                  |
|            |            |                 |                    |                 |                                            |
|            |            |                 |                    |                 |                                            |
|            |            |                 |                    |                 |                                            |
|            |            |                 |                    |                 |                                            |
|            |            |                 |                    |                 |                                            |

Wechseln Sie auf das Register Details der Betriebsstätte, erhalten Sie weitere Informationen zu Ihren Zusatzbudgets und den Leistungen außerhalb RLV.

| RLV-Zusatzbudget                                                                                                    |                                                                                                    |                                                                                                 |                                                                                                    |                   |
|----------------------------------------------------------------------------------------------------|----------------------------------------------------------------------------------------------------|-------------------------------------------------------------------------------------------------|----------------------------------------------------------------------------------------------------|-------------------|
| Leistungsbereich                                                                                                    | Aktueller Verbrauch                                                                                                    | Budget                                                                                          | Summe in Euro                                                                                                    |                   |
| Sonografie                                                                                                    | 83.84 EUR                                                                                                    | 805.00 EUR                                                                                      | 83.84 EUR                                                                                                    |                   |
| Langzeit-EKG                                                                                                    | 6.65 EUR                                                                                                    | 230.00 EUR                                                                                      | 6.65 EUR                                                                                                    |                   |
| Langzeit-RR                                                                                                    | 7.70 EUR                                                                                                    | 230.00 EUR                                                                                      | 7.70 EUR                                                                                                    |                   |
| Spirometrie                                                                                                    | 5.95 EUR                                                                                                    | 230.00 EUR                                                                                      | 5.95 EUR                                                                                                    |                   |
| Chirotherapie                                                                                                    | 12.25 EUR                                                                                                    | 230.00 EUR                                                                                      | 12.25 EUR                                                                                                    | Ĩ                 |
| Pauahasamatik                                                                                                    | 1K OK ETID                                                                                                    | eon nn erib                                                                                     |                                                                                                    | _ 1               |
| In des Courses UDI V Zusstehundenstausstehen.                                                                                                    | - NU shad all a constraint and a start                                                                                                    | RLV-Zus                                                                                         | satzbudget :   3090.00 E                                                                                                    | UR                |
| In der Summe INLV-Zusatzbudget Verbraut<br>BLV-Zusatzbudgets schon enthalten und w                                                                                                    | ont i sina ale verrechnungen aer<br>Jerden nicht Extre eufgeführt                                                                                    |                                                                                                 | ,                                                                                                    |                   |
| The viscus accountingers is chorn entitlatent und w                                                                                                    | eiden nicht Extra aurgefühltt.                                                                                                    | BLV-Zusatzbudget v                                                                              | verbraucht : 131.44 E                                                                                                    | UR                |
|                                                                                                    |                                                                                                    | The P Europeenages                                                                              |                                                                                                    |                   |
| Leistungen außerhalb-BLV                                                                                                    |                                                                                                    |                                                                                                 |                                                                                                    |                   |
|                                                                                                    |                                                                                                    |                                                                                                 |                                                                                                    |                   |
| Leistungsbereich                                                                                                    |                                                                                                    |                                                                                                 | Summe in Euro                                                                                                    |                   |
|                                                                                                    |                                                                                                    |                                                                                                 |                                                                                                    |                   |
| Besondere Inanspruchnahme                                                                                                    |                                                                                                    |                                                                                                 | 38.86 EUR                                                                                                    |                   |
| Besondere Inanspruchnahme<br>Früherkennungsleistungen, U7a, Mammog                                                                                                    | raphiescreening, Mutterschaftsvorsorge                                                                                                    |                                                                                                 | 38.86 EUR<br>124.08 EUR                                                                                                    |                   |
| Besondere Inanspruchnahme<br>Früherkennungsleistungen, U7a, Mammog<br>Leistungen der Empfängnisregelung, Steril                                                                                                    | graphiescreening, Mutterschaftsvorsorge<br>isation und im Rahmen von Schwangerschal                                                                  | ítsabbrüchen                                                                                    | 38.86 EUR<br>124.08 EUR<br>8.05 EUR                                                                                                    |                   |
| Besondere Inanspruchnahme<br>Früherkennungsleistungen, U7a, Mammog<br>Leistungen der Empfängnisregelung, Steril<br>Substitutionsbehandlung                                                                                                    | raphiescreening, Mutterschaftsvorsorge<br>isation und im Rahmen von Schwangerscha                                                                    | ftsabbrüchen                                                                                    | 38.86 EUR<br>124.08 EUR<br>8.05 EUR<br>3.85 EUR                                                                                                    |                   |
| Besondere Inanspruchnahme<br>Früherkennungsleistungen, U7a, Mammog<br>Leistungen der Empfängnisregelung, Steril<br>Substitutionsbehandlung<br>Behandlung von Naevi Flammei und Hämr                                                                         | raphiescreening, Mutterschaftsvorsorge<br>isation und im Rahmen von Schwangerscha<br>angiomen                                                        | ítsabbrüchen                                                                                    | 38.86 EUR<br>124.08 EUR<br>8.05 EUR<br>3.85 EUR<br>14.70 EUR                                                                                         |                   |
| Besondere Inanspruchnahme<br>Früherkennungsleistungen, U7a, Mammog<br>Leistungen der Empfängnisregelung, Steril<br>Substitutionsbehandlung<br>Behandlung von Naevi Flammei und Häma<br>Strahlentherapie                                                     | raphiescreening, Mutterschaftsvorsorge<br>isation und im Rahmen von Schwangerschal<br>angiomen                                                       | ítsabbrüchen                                                                                    | 38.86 EUR<br>124.08 EUR<br>8.05 EUR<br>3.85 EUR<br>14.70 EUR<br>55.83 EUR                                                                            |                   |
| Besondere Inanspruchnahme<br>Früherkennungsleistungen, U7a, Mammog<br>Leistungen der Empfängnisregelung, Steril<br>Substitutionsbehandlung<br>Behandlung von Naevi Flammei und Häma<br>Strahlentherapie<br>Leistungen der schmerztheraneutischen V          | raphiescreening, Mutterschaftsvorsorge<br>isation und im Rahmen von Schwangerschal<br>angiomen<br>ersorgung                                          | ftsabbrüchen                                                                                    | 38.86 EUR<br>124.08 EUR<br>8.05 EUR<br>3.85 EUR<br>14.70 EUR<br>55.83 EUR<br>63.36 FUB                                                               |                   |
| Besondere Inanspruchnahme<br>Früherkennungsleistungen, U7a, Mammog<br>Leistungen der Empfängnisregelung, Steril<br>Substitutionsbehandlung<br>Behandlung von Naevi Flammei und Häm-<br>Strahlentherapie<br>Leistungen der schmerztherapeutischen V          | raphiescreening, Mutterschaftsvorsorge<br>isation und im Rahmen von Schwangerscha<br>angiomen<br>ersorgung                                           | ftsabbrüchen<br>Summe Leictungen auße                                                           | 38.86 EUR<br>124.08 EUR<br>8.05 EUR<br>3.85 EUR<br>14.70 EUR<br>55.83 EUR<br>63.36 EUR                                                               |                   |
| Besondere Inanspruchnahme<br>Früherkennungsleistungen, U7a, Mammog<br>Leistungen der Empfängnisregelung, Steril<br>Substitutionsbehandlung<br>Behandlung von Naevi Flammei und Häm-<br>Strahlentherapie<br>Leistungen der schmerztheraneutischen V          | raphiescreening, Mutterschaftsvorsorge<br>isation und im Rahmen von Schwangerschal<br>angiomen<br>ersordung                                          | ftsabbrüchen<br>Summe Leistungen auße                                                           | 38.86 EUR<br>124.08 EUR<br>8.05 EUR<br>3.85 EUR<br>14.70 EUR<br>55.83 EUR<br>63.36 EUR<br>erhalb-RLV :                                               |                   |
| Besondere Inanspruchnahme<br>Früherkennungsleistungen, U7a, Mammog<br>Leistungen der Empfängnisregelung, Steril<br>Substitutionsbehandlung<br>Behandlung von Naevi Flammei und Häm<br>Strahlentherapie<br>Leistunnen der schmerztheraneutischen V<br>Gesamt | raphiescreening, Mutterschaftsvorsorge<br>isation und im Rahmen von Schwangerscha<br>angiomen<br>ersornunn                                           | ftsabbrüchen<br>Summe Leistungen auße                                                           | 38.86 EUR<br>124.08 EUR<br>8.05 EUR<br>3.85 EUR<br>14.70 EUR<br>55.83 EUR<br>63.36 FUR                                                               |                   |
| Besondere Inanspruchnahme<br>Früherkennungsleistungen, U7a, Mammog<br>Leistungen der Empfängnisregelung, Steril<br>Substitutionsbehandlung<br>Behandlung von Naevi Flammei und Häm<br>Strahlentherapie<br>Leistungen der schmerztherapeutischen V           | raphiescreening, Mutterschaftsvorsorge<br>isation und im Rahmen von Schwangerscha<br>angiomen<br>ersornunn                                           | ftsabbrüchen<br>Summe Leistungen auße                                                           | 38.86 EUR<br>124.08 EUR<br>8.05 EUR<br>3.85 EUR<br>14.70 EUR<br>55.83 EUR<br>63.36 FUR<br>erhalb-RLV :                                               | tuell             |
| Besondere Inanspruchnahme<br>Früherkennungsleistungen, UZa, Mammog<br>Leistungen der Empfängnisregelung, Steril<br>Substitutionsbehandlung<br>Behandlung von Naevi Flammei und Häma<br>Strahlentherapie<br>Leistunnen der schmerztheraneutischen V          | raphiescreening, Mutterschaftsvorsorge<br>isation und im Rahmen von Schwangerscha<br>angiomen<br>ersornunn                                           | ftsabbrüchen<br>Summe Leistungen auße<br>BLV-Rudnet 2530                                        | 38.86 EUR<br>124.08 EUR<br>8.05 EUR<br>3.85 EUR<br>14.70 EUR<br>55.83 EUR<br>63.36 FUR<br>erhalb-RLV :                                               | tuell             |
| Besondere Inanspruchnahme<br>Früherkennungsleistungen, UZa, Mammog<br>Leistungen der Empfängnisregelung, Sterif<br>Substitutionsbehandlung<br>Behandlung von Naevi Flammei und Häm<br>Strahlentherapie<br>Leistunnen der schmerztheraneutischen V           | raphiescreening, Mutterschaftsvorsorge<br>isation und im Rahmen von Schwangerscha<br>angiomen<br>ersordung                                           | ítsabbrüchen<br>Summe Leistungen auße<br>RLV-Budget 2530.                                       | 38.86 EUR<br>124.08 EUR<br>8.05 EUR<br>3.85 EUR<br>14.70 EUR<br>55.83 EUR<br>63.36 FUB<br>erhalb-RLV :<br>Budget Ak<br>736.94 E                      | tuell             |
| Besondere Inanspruchnahme<br>Früherkennungsleistungen, U7a, Mammog<br>Leistungen der Empfängnisregelung, Sterif<br>Substitutionsbehandlung<br>Behandlung von Naevi Flammei und Häm<br>Strahlentherapie<br>Leistungen der schmerztherapeutischen V<br>Gesamt | raphiescreening, Mutterschaftsvorsorge<br>isation und im Rahmen von Schwangerscha<br>angiomen<br>ersordung                                           | ftsabbrüchen<br>Summe Leistungen auße<br>RLV-Budget 2530                                        | 38.86 EUR<br>124.08 EUR<br>8.05 EUR<br>3.85 EUR<br>14.70 EUR<br>55.83 EUR<br>63.36 FUR<br>erhalb-RLV :<br>Budget Ak<br>00 EUR<br>121.44 E            | tuell             |
| Besondere Inanspruchnahme<br>Früherkennungsleistungen, U7a, Mammog<br>Leistungen der Empfängnisregelung, Steril<br>Substitutionsbehandlung<br>Behandlung von Naevi Flammei und Häm<br>Strahlentherapie<br>Leistungen der schmerztheraneutischen V           | raphiescreening, Mutterschaftsvorsorge<br>isation und im Rahmen von Schwangerscha<br>angiomen<br>ersornung<br>F<br>RLV-Zus                           | ftsabbrüchen<br>Summe Leistungen auße<br>RLV-Budget 2530.<br>satzbudget : 3090.                 | 38.86 EUR<br>124.08 EUR<br>8.05 EUR<br>3.85 EUR<br>14.70 EUR<br>55.83 EUR<br>63.36 FUR<br>erhalb-RLV :<br>Budget Ak<br>100 EUR 736.94 E<br>131.44 E  | tuell<br>UR       |
| Besondere Inanspruchnahme<br>Früherkennungsleistungen, U7a, Mammog<br>Leistungen der Empfängnisregelung, Steril<br>Substitutionsbehandlung<br>Behandlung von Naevi Flammei und Häm<br>Strahlentherapie<br>Leistungen der schmerztheraneutischen V           | raphiescreening, Mutterschaftsvorsorge<br>isation und im Rahmen von Schwangerscha<br>angiomen<br>ersornunn<br>BLV-Zus                                | ftsabbrüchen<br>Summe Leistungen auße<br>RLV-Budget 2530.<br>satzbudget : 3090                  | 38.86 EUR<br>124.08 EUR<br>8.05 EUR<br>3.85 EUR<br>14.70 EUR<br>55.83 EUR<br>63.36 EUR<br>erhalb-RLV :<br>Budget Ak<br>.00 EUR 736.94 E              | tuell<br>UR       |
| Besondere Inanspruchnahme<br>Früherkennungsleistungen, UZa, Mammog<br>Leistungen der Empfängnisregelung, Steril<br>Substitutionsbehandlung<br>Behandlung von Naevi Flammei und Häm<br>Strahlentherapie<br>Leistunnen der schmerztheraneutischen V           | raphiescreening, Mutterschaftsvorsorge<br>isation und im Rahmen von Schwangerscha<br>angiomen<br>ersordunn<br>F<br>RLV-Zus<br>Summe Leistungen auße  | ftsabbrüchen<br>Summe Leistungen auße<br>RLV-Budget 2530<br>satzbudget : 3090.<br>erhalb-RLV :  | 38.86 EUR<br>124.08 EUR<br>8.05 EUR<br>3.85 EUR<br>14.70 EUR<br>55.83 EUR<br>63.36 FUR<br>erhalb-RLV :<br>Budget Ak<br>.00 EUR 736.94 E<br>131.44 E  | tuell<br>UR<br>UR |
| Besondere Inanspruchnahme<br>Früherkennungsleistungen, UZa, Mammog<br>Leistungen der Empfängnisregelung, Sterif<br>Substitutionsbehandlung<br>Behandlung von Naevi Flammei und Häm<br>Strahlentherapie<br>Leistungen der schmerztheraneutischen V           | raphiescreening, Mutterschaftsvorsorge<br>isation und im Rahmen von Schwangerschal<br>angiomen<br>ersordung<br>B<br>RLV-Zus<br>Summe Leistungen auße | ftsabbrüchen<br>Summe Leistungen auße<br>RLV-Budget 2530<br>satzbudget : 3090<br>erhalb-RLV :   | 38.86 EUR<br>124.08 EUR<br>8.05 EUR<br>3.85 EUR<br>14.70 EUR<br>55.83 EUR<br>63.36 FUR<br>erhalb-RLV :<br>Budget Ak<br>00 EUR 131.44 E<br>1570.83 E  | tuell<br>UR<br>UR |
| Besondere Inanspruchnahme<br>Früherkennungsleistungen, U7a, Mammog<br>Leistungen der Empfängnisregelung, Sterif<br>Substitutionsbehandlung<br>Behandlung von Naevi Flammei und Häm<br>Strahlentherapie<br>Leistungen der schmerztherapeutischen V<br>Gesamt | raphiescreening, Mutterschaftsvorsorge<br>isation und im Rahmen von Schwangerschal<br>angiomen<br>ersornunn<br>F<br>RLV-Zus<br>Summe Leistungen auße | ftsabbrüchen<br>Summe Leistungen auße<br>RLV-Budget 2530.<br>satzbudget : 3090.<br>erhalb-RLV : | 38.86 EUR<br>124.08 EUR<br>8.05 EUR<br>3.85 EUR<br>14.70 EUR<br>55.83 EUR<br>63.36 FUR<br>erhalb-RLV :<br>Budget Ak<br>100 EUR 131.44 E<br>1570.83 E |                   |

Durch Doppelklick mit der Maus auf einen Leistungsbereich erhalten Sie eine detailierte Ziffernauflistung für diesen Bereich..

Beispiel:

| RLV-Zusatzbudget                                                     |                     |                      |                     |      |
|----------------------------------------------------------------------|---------------------|----------------------|---------------------|------|
| Leistungsbereich                                                     | Aktueller Verbrauch | Budget               | Summe in Euro       | ▲    |
| Sonografie                                                           | 83.84 EUR           | 805.00 EUR           | 83.84 EUR           |      |
| Langzeit-EKG                                                         | 6.65 EUR            | 230.00 EUR           | 6.65 EUR            |      |
| Langzeit-RR                                                          | 7.70 EUR            | 230.00 EUR           | 7.70 EUR            |      |
| Spirometrie                                                          | 5.95 EUR            | 230.00 EUR           | 5.95 EUR            |      |
| Chirotherapie                                                        | 12.25 EUR           | 230.00 EUR           | 12.25 EUR           |      |
| Bauchosomatik                                                        | 15 OS ELID          | CON NO ELID          | 15 OF EUD           |      |
| In der Summe "RLV-Zusatzbudget verbraucht" sind                      | RLV-Zus             | satzbudget : 3090.00 | ) EUR               |      |
| RLV-Zusatzbudgets schon enthalten und werden nicht Extra aufgeführt. |                     | RLV-Zusatzbudget     | verbraucht : 131.44 | LEUR |

#### Doppelklick auf das Zusatzbudget Sonographie:

| u den Ziffern | die gegebe    | enfalls in Rot da | irgestellt werden, wi | urde keine Bev | vertung gefunden. Prüfen S |
|---------------|---------------|-------------------|-----------------------|----------------|----------------------------|
| Sie den EBI   | M-Stamm al    | ktulisiert haben  | oder tragen Sie ma    | nuell eine Bew | First second               |
| 20-Nummer     | Anzani  <br>2 | 205 PU            | C10 DU                | 10 CO ELID     | Euro gesamt                |
| 3000          | 2             | 360 Pkt           | 1080 Pkt              | 12.60 EUR      | 21.36 EUR<br>37.80 EUR     |
| 3012          | 1             | 240 Pkt           | 240 Pkt               | 8.40 EUR       | 8.40 EUR                   |
| 3041          | 1             | 465 Pkt           | 465 Pkt               | 16.28 EUR      | 16.28 EUR                  |
|               |               |                   |                       |                |                            |
|               |               |                   |                       |                |                            |
|               |               |                   |                       |                |                            |

#### Hinweis:

Wurde die RLV Statistik für eine Betriebsstätte erstellt in der mehrere Ärzte (Personen) tätig sind, kann in dieser Betriebsstättenansicht die Auswertung auch für einzelne Ärzte angezeigt werden. Wechseln Sie hierzu bitte auf dem Register Übersicht über die Auswahlliste von Praxis auf einen einzelnen Arzt.

| Ubersicht(BSNR) Details(BSNR)                                                                                                    |                                                                             |  |
|----------------------------------------------------------------------------------------------------|-----------------------------------------------------------------------------|--|
| Bei Praxen mit mehreren Ärzten können Sie sich<br>das Regelleistungsvolumen eines einzelnen Arztes<br>duch Auswahl anzeigen lassen.<br>– Scheine / Fälle (Praxis) | Praxis<br>Praxis<br>Dr. med. Dieter Durchblick<br>Dr. med. Durchblick Heike |  |

Somit ändern sich die Informationen auf dem Register Übersicht und Details und zeigen Ihnen hier die Informationen zu der gewählten Person.

## 1.2.2 RLV 2009 für einzelnen Arzt

Wird für die Erstellung der RLV Statistik ein Arzt ausgewählt, werden hier nur die Informationen für den ausgewählten Arzt angezeigt.

| RL | V 2009-A  | \uswe     | rtung                                        | ×        |
|----|-----------|-----------|----------------------------------------------|----------|
| Г  | - Auswahl |           |                                              |          |
|    | O Betriet | osstätte: | B181111100 Praxis Dr. med. Dieter Durchblick | ~        |
|    | o         | Arzt:     | Dr. med. Dieter Durchblick (d, d1, d2, dd2)  | <b>.</b> |
|    |           |           |                                              |          |

Register Übersicht für einzelnen Arzt:

#### Auswertung RLV 2009 [Dr. med. Dieter Durchblick] × Obersicht(Arzt) Details(Arzt) Bei Praxen mit mehreren Ärzten können Sie sich das Regelleistungsvolumen eines einzelnen Arztes duch Auswahl anzeigen lassen. -Dr. med. Dieter Durchblick Scheine / Fälle (Arzt)= Gesamtzahl Scheine : 13 Gesamtzahl Arztfälle 11 Scheine RLV : 10 Ansicht Scheine Scheine Präventiv : 4 Scheine Organisierter Notfalldienst : 0 Ansicht Scheine Ansicht Scheine Scheine mit Leistungen außerhalb RLV : 7 Ansicht Scheine 2 Scheine Sonderkostenträger: Regelleistungsvolumen (Arzt)-530.00 € Ansicht RLV-GNr. RLV-Budget : 614.44 € Aktueller Verbrauch :

### Register Details für einzelnen Arzt:

#### Auswertung RLV 2009 [Dr. med. Dieter Durchblick]

| Leistungsbereich                                                                                                    | Aktueller Verbrauch                                                                                                    | Budget                                                                                                    | Summe in Euro                                                                                                    |
|----------------------------------------------------------------------------------------------------|----------------------------------------------------------------------------------------------------|----------------------------------------------------------------------------------------------------|----------------------------------------------------------------------------------------------------|
| Sonografie                                                                                                    | 71.24 EUR                                                                                                    | 805.00 EUR                                                                                                    | 71.24 EUR                                                                                                    |
| Langzeit-EKG                                                                                                    | 6.65 EUR                                                                                                    | 230.00 EUR                                                                                                    | 6.65 EUR                                                                                                    |
| Langzeit-RR                                                                                                    | 7.70 EUR                                                                                                    | 230.00 EUR                                                                                                    | 7.70 EUR                                                                                                    |
| Spirometrie                                                                                                    | 5.95 EUR                                                                                                    | 230.00 EUR                                                                                                    | 5.95 EUR                                                                                                    |
| Chirotherapie                                                                                                    | 12.25 EUR                                                                                                    | 230.00 EUR                                                                                                    | 12.25 EUR                                                                                                    |
| n der Cumme "PLV/Zusstehudget under                                                                                                    | ush#!! sind dis usersalarumaan dar                                                                                                    | RLV-Zusatzbu                                                                                                    | idget : 1725.00 EUR                                                                                                    |
| RLV-Zusatzbudgets schon enthalten und                                                                                                    | werden nicht Extra aufgeführt.                                                                                                    |                                                                                                    | ,                                                                                                    |
|                                                                                                    |                                                                                                    | RLV-Zusatzbudget verbra                                                                                          | aucht :   103.79 EUR                                                                                                    |
| .eistungen außerhalb-RLV                                                                                                    |                                                                                                    |                                                                                                    |                                                                                                    |
| Leistungsbereich                                                                                                    |                                                                                                    |                                                                                                    | Summe in Euro                                                                                                    |
| Besondere Inanspruchnahme                                                                                                    |                                                                                                    |                                                                                                    | 19.43 EUR                                                                                                    |
| booonabro manopraonnanno                                                                                                    |                                                                                                    |                                                                                                    |                                                                                                    |
| Früherkennungsleistungen, U7a, Mammo                                                                                                    | ographiescreening, Mutterschaftsvorsorge                                                                                                    |                                                                                                    | 124.08 EUR                                                                                                    |
| Früherkennungsleistungen, U7a, Mammo<br>Leistungen der Empfängnisregelung, Ste                                                                                                    | ographiescreening, Mutterschaftsvorsorge<br>rilisation und im Rahmen von Schwangerschaft                                                                  | sabbrüchen                                                                                                    | 124.08 EUR<br>8.05 EUR                                                                                                    |
| Früherkennungsleistungen, U7a, Mammo<br>Leistungen der Empfängnisregelung, Ste<br>Substitutionsbehandlung                                                                                                    | ographiescreening, Mutterschaftsvorsorge<br>rilisation und im Rahmen von Schwangerschaft                                                                  | sabbrüchen                                                                                                    | 124.08 EUR<br>8.05 EUR<br>3.85 EUR                                                                                                    |
| Früherkennungsleistungen, U7a, Mamm<br>Leistungen der Empfängnisregelung, Ste<br>Substitutionsbehandlung<br>Behandlung von Naevi Flammei und Här                                                                         | ographiescreening, Mutterschaftsvorsorge<br>rilisation und im Rahmen von Schwangerschaft<br>mangiomen                                                     | sabbrüchen                                                                                                    | 124.08 EUR<br>8.05 EUR<br>3.85 EUR<br>14.70 EUR                                                                                                  |
| Früherkennungsleistungen, U7a, Mamm<br>Leistungen der Empfängnisregelung, Ste<br>Substitutionsbehandlung<br>Behandlung von Naevi Flammei und Här<br>Strahlentherapie                                                     | ographiescreening, Mutterschaftsvorsorge<br>rilisation und im Rahmen von Schwangerschaft<br>mangiomen                                                     | sabbrüchen                                                                                                    | 124.08 EUR<br>8.05 EUR<br>3.85 EUR<br>14.70 EUR<br>55.83 EUR                                                                                     |
| Früherkennungsleistungen, U7a, Mamm<br>Leistungen der Empfängnisregelung, Ste<br>Substitutionsbehandlung<br>Behandlung von Naevi Flammei und Här<br>Strahlentherapie<br>Leistungen der schmerztheraneutischen            | ographiescreening, Mutterschaftsvorsorge<br>irilisation und im Rahmen von Schwangerschaft<br>mangiomen<br>Versornunn                                      | sabbrüchen                                                                                                    | 124.08 EUR<br>8.05 EUR<br>3.85 EUR<br>14.70 EUR<br>55.83 EUR<br>63.36 EUR                                                                        |
| Früherkennungsleistungen, U7a, Mamm<br>Leistungen der Empfängnisregelung, Ste<br>Substitutionsbehandlung<br>Behandlung von Naevi Flammei und Här<br>Strahlentherapie<br>Leistungen der schmerztheraneutischen            | ographiescreening, Mutterschaftsvorsorge<br>rillisation und im Rahmen von Schwangerschaft<br>mangiomen<br>Versornunn                                      | sabbrüchen<br>Summe Leistungen außerhalb-                                                                        | 124.08 EUR<br>8.05 EUR<br>3.85 EUR<br>14.70 EUR<br>55.83 EUR<br>63.36 EUR<br>RLV :                                                               |
| Früherkennungsleistungen, U7a, Mammo<br>Leistungen der Empfängnisregelung, Ste<br>Substitutionsbehandlung<br>Behandlung von Naevi Flammei und Här<br>Strahlentherapie<br>Leistunnen der schmerztheraneutischen           | ographiescreening, Mutterschaftsvorsorge<br>rilisation und im Rahmen von Schwangerschaft<br>mangiomen<br>Versornunn                                       | sabbrüchen<br>Summe Leistungen außerhalb-                                                                        | 124.08 EUR<br>8.05 EUR<br>3.85 EUR<br>14.70 EUR<br>55.83 EUR<br>63 36 EUR                                                                        |
| Früherkennungsleistungen, U7a, Mammo<br>Leistungen der Empfängnisregelung, Ste<br>Substitutionsbehandlung<br>Behandlung von Naevi Flammei und Här<br>Strahlentherapie<br>Leistungen der schmerztheraneutischen           | ographiescreening, Mutterschaftsvorsorge<br>rilisation und im Rahmen von Schwangerschaft<br>mangiomen<br>Versorgung                                       | sabbrüchen<br>Summe Leistungen außerhalb-<br>                                                                    | 124.08 EUR<br>8.05 EUR<br>3.85 EUR<br>14.70 EUR<br>55.83 EUR<br>63.36 EUR<br>RLV :                                                               |
| Früherkennungsleistungen, U7a, Mammo<br>Leistungen der Empfängnisregelung, Ste<br>Substitutionsbehandlung<br>Behandlung von Naevi Flammei und Här<br>Strahlentherapie<br>Leistungen der schmerztheraneutischen           | ographiescreening, Mutterschaftsvorsorge<br>rillisation und im Rahmen von Schwangerschaft<br>mangiomen<br>Versorgung                                      | sabbrüchen<br>Summe Leistungen außerhalb-<br>Budg                                                                | 124.08 EUR<br>8.05 EUR<br>3.85 EUR<br>14.70 EUR<br>55.83 EUR<br>63.36 EUR<br>RLV :                                                               |
| Früherkennungsleistungen, U7a, Mammo<br>Leistungen der Empfängnisregelung, Ste<br>Substitutionsbehandlung<br>Behandlung von Naevi Flammei und Här<br>Strahlentherapie<br>Leistungen der schmerztheraneutischen           | ographiescreening, Mutterschaftsvorsorge<br>rilisation und im Rahmen von Schwangerschaft<br>mangiomen<br>Versorgung                                       | sabbrüchen<br>Summe Leistungen außerhalb-<br>Budg<br>LV-Budget 530.00 EL                                         | 124.08 EUR<br>8.05 EUR<br>3.85 EUR<br>14.70 EUR<br>55.83 EUR<br>63.36 FUR<br>RLV :                                                               |
| Früherkennungsleistungen, U7a, Mamma<br>Leistungen der Empfängnisregelung, Ste<br>Substitutionsbehandlung<br>Behandlung von Naevi Flammei und Här<br>Strahlentherapie<br>Leistungen der schmerztheraneutischen<br>iesamt | ographiescreening, Mutterschaftsvorsorge<br>rilisation und im Rahmen von Schwangerschaft<br>mangiomen<br>Versornunn<br>BI V-Zuss<br>BI V-Zuss             | sabbrüchen<br>Summe Leistungen außerhalb-<br>Budg<br>LV-Budget 530.00 EL                                         | 124.08 EUR<br>8.05 EUR<br>3.85 EUR<br>14.70 EUR<br>55.83 EUR<br>63.36 FUR<br>RLV :<br>get Aktuell<br>JR 614.44 EUR<br>JR 103.79 EUR              |
| Früherkennungsleistungen, U7a, Mamm<br>Leistungen der Empfängnisregelung, Ste<br>Substitutionsbehandlung<br>Behandlung von Naevi Flammei und Här<br>Strahlentherapie<br>Leistungen der schmerztheraneutischen<br>iesamt  | ographiescreening, Mutterschaftsvorsorge<br>rilisation und im Rahmen von Schwangerschaft<br>mangiomen<br>Versornunn<br>Ri<br>RLV-Zusa                     | sabbrüchen<br>Summe Leistungen außerhalb-<br>Budg<br>LV-Budget 530.00 EL<br>atzbudget : 1725.00 EL               | 124.08 EUR<br>8.05 EUR<br>3.85 EUR<br>14.70 EUR<br>55.83 EUR<br>63.36 FUR<br>RLV :                                                               |
| Früherkennungsleistungen, U7a, Mamm<br>Leistungen der Empfängnisregelung, Ste<br>Substitutionsbehandlung<br>Behandlung von Naevi Flammei und Här<br>Strahlentherapie<br>Leistunnen der schmerztheraneutischen            | ographiescreening, Mutterschaftsvorsorge<br>rilisation und im Rahmen von Schwangerschaft<br>mangiomen<br>Versordund<br>REV-Zusa<br>Summe Leistungen außer | sabbrüchen<br>Summe Leistungen außerhalb-<br>Budg<br>LV-Budget 530.00 EL<br>atzbudget : 1725.00 EL<br>halb-RLV : | 124.08 EUR<br>8.05 EUR<br>3.85 EUR<br>14.70 EUR<br>55.83 EUR<br>63.36 FUR<br>RLV:<br>get Aktuell<br>JR 614.44 EUR<br>JR 103.79 EUR<br>824.30 EUR |

## 1.3 Personen / Ärzte ohne eigene LANR

In einigen Praxen arbeiten z.B. Assistenzärzte, welche keine eigene LANR haben. Diese Personen arbeiten in der Regel für einen anderen Arzt und mit dessen LANR.

Dieser Arzt erhält auch kein eigenes RLV zugeteilt.

×

Damit diese Personen mit Ihren Leistungen in der Statistik zugeordnet werden können, muss in den Stammdaten Praxisdaten bei dieser Person der Schalter

kein RLV aktiviert werden.

| Arztdaten                                            |             |            |                                                                                                    |
|------------------------------------------------------|-------------|------------|----------------------------------------------------------------------------------------------------|
| Sortiert nach<br>© Name                              | C Vorname   |            | Arztdaten<br>ⓒ GKV und PL ◯ Ausschl. GKV ◯ Ausschl. PL ☑ kein RLV<br>Anrede: Herr ⓒ m ் w Titel:                                                                                                    |
| Durchblick/Dieter<br>Heike/Durchblick<br>Meier/Bernd |             |            | Nachname:       Meier       Zusatz:         Vorname:       Bernd       geb.Datum:         Anstellungsverhältnis       Ginhaber Vertragsarztsitz       Cinhaber Vertragsarztsitz         O Inhaber Vertragsarztsitz       Cindestellter Arzt       Cinicht ärztl. Mitarbeiter         O Zugelassener Arzt       © Sonstiges         Tätig ab:       bis: |
|                                                      |             |            | e-Mail:<br>VCS-Postfach:<br>EMS-User: Archiv-ID: Erweitert<br>Erfassungesigenechaften a B. LANB. Erläuten ng                                                                                                    |
|                                                      | Abbrechen [ |            | Nr.         LANR         Arztname/Erläuterung für A         von         bis                                                                                                    |
| Ändern                                               | Neu         | Rückgängig | 1 000064001 Dr. Dieter Durchblick                                                                                                    |
| Kopieren                                             | Löschen     |            |                                                                                                    |
| Ansicht Zuordn                                       | ungsdaten   |            | Erfassungseigenschaften bearbeiten<br>Über den Druckknopf "Erfassungseigenschaften bearbeiten" haben Sie die<br>Möglichkeit zu einer Person z.B. eine oder mehrere LANRs mit der Erläuterung zu<br>hinterlegen. Personen ohne LANR können hier die Pseudo-LANR erfassen.                                                                                |

Ist der Schalter nicht gesetzt, erscheint bei Aufruf der RLV Statistik folgende Hinweismeldung:

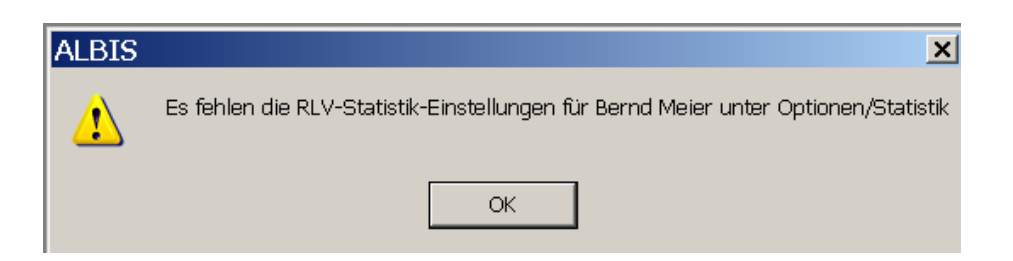